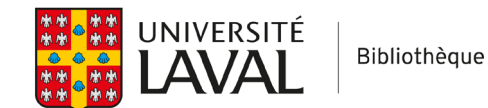

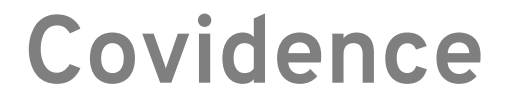

# Importer les PDF en lots

### Dans EndNote

1. Assurez-vous que l'intitulé des PDF correspond au format auteur-année-début du titre.

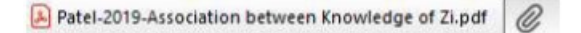

#### Avant d'ajouter les PDF

a) Pour changer la façon dont EndNote attribue un nom au PDF, allez dans EndNote.
Pour EndNote X9 : Preferences > PDF Handling et sélectionnez Author + Year + Title.
Pour EndNote 20 : Edit > Preferences > PDF Handling et sélectionnez Author + Year + Title.

Si les PDF sont déjà dans EndNote, référez-vous à 1b et 1c pour changer le titre et effectuez tout de même le changement de nom automatique pour les prochaines fois.

| – Change Case<br>– Display Fields<br>– Display Fonts<br>– Duplicates | PDF Auto Renaming Options                        |
|----------------------------------------------------------------------|--------------------------------------------------|
| - Find Full Text                                                     | Author + Title                                   |
| Formatting                                                           | Author + Year                                    |
| Libraries                                                            | () Title                                         |
| Read / Unread                                                        | ◯ Custom                                         |
| Reference Types<br>Sorting<br>Spell Check                            |                                                  |
| Sync<br>Temporary Citations                                          | Note: Filenames may be up to 50 characters long. |
| URLs & Links                                                         | PDF Auto Import Folder                           |
|                                                                      | Enable automatic importing                       |
|                                                                      | Select Folder                                    |
|                                                                      |                                                  |
|                                                                      |                                                  |

 b) Si les PDF sont déjà dans EndNote, mais ne sont pas correctement nommés : Pour EndNote X9, sélectionnez toutes les références (CTRL+A) et faites un clic droit sur la sélection. Cliquez ensuite sur File Attachements > Rename PDFs. Pour EndNote 20, sélectionnez toutes les références (CTRL+A) et utilisez l'onglet References

> File Attachements > Rename PDFs.

| File | Edit        | References | Groups    | Library   | Tools  | Window  | Help |            |                              |
|------|-------------|------------|-----------|-----------|--------|---------|------|------------|------------------------------|
|      |             | New Ref    | erence    |           |        | Ctrl+N  |      | +          |                              |
|      |             | Edit Refe  | erence    |           |        | Ctrl+E  |      |            |                              |
| mar  | ianne.      | Copy Ref   | ferences  | Го        |        | •       |      | ~          | Contains                     |
| ØS   | ync St      | Copy For   | matted R  | Reference |        | Ctrl+K  |      | ~          | Contains                     |
| ÊΑ   | ll Refe     | E-mail R   | eference  |           |        |         |      |            |                              |
| ₽R   | ecent       | Move Re    | ferences  | to Trash  |        | Ctrl+D  |      | ~          | Contains                     |
| 創U   | Infiled     | File Attac | chments   |           |        | •       | Atta | ch File    | Ctrl+Alt+A                   |
| 前т   | rash        | Find Full  | Text      |           |        | •       | Oper | n          | Ctrl+Alt+P                   |
|      |             | Find Refe  | erence Up | odates    |        |         | Save | As         | Ctrl+Shift+S                 |
| ~ N  | IY GR       | URL        |           |           |        | •       | Conv | vert to Re | elative Links                |
|      | <b>∽</b> My | Figure     |           |           |        | •       | Rena | me Atta    | chment                       |
|      |             | Web of S   | Science   |           |        | •       | Rena | me PDF     | s                            |
|      | ~           | Reference  | e Summa   | ary       |        |         | 2020 | [Rese:     | arch on mental health stati  |
| > F  |             | ŮĽĹ ŤĔXŤ   |           |           |        |         | LOLO | Incoci     |                              |
| ٧G   | ROUR        | S SHARED   | вү        |           | Nadho  | Ita, Po | 2020 | Poten      | tial benefits of Yoga in pre |
| ×0   | NLIN        | E SEARCH   |           |           | Mollar | d, Eliz | 2021 | Postpa     | artum stress and protective  |

c) Sélectionnez Choose First : Author / Then : Year / Then : Title.

| Jse the following controls as o<br>enaming | riteria for custom |
|--------------------------------------------|--------------------|
| Choose First:                              |                    |
| Author                                     | ~                  |
| Then:                                      |                    |
| Year                                       | ~                  |
| Then:                                      |                    |
| Title                                      | ~                  |

Attention : Vous n'aurez pas à refaire les étapes 1b et 1c à l'avenir si vous avez fait l'étape 1a.

- 2. Sélectionnez toutes les références et cliquez sur File > Export.
  - a) Sélectionnez les références à exporter (habituellement toutes les références).
  - b) Cliquez sur l'onglet File > Export.
  - c) Dans le menu déroulant Type : Sélectionnez XML.
  - d) Dans le menu déroulant Output style, sélectionnez RefMan (RIS) Export.
  - e) Cliquez sur Enregistrer (notez où vous sauvegardez le document).

| Nom du fichier : | TestPDFcovidence.xml       | ~ | Enregistrer |
|------------------|----------------------------|---|-------------|
| Type :           | XML (*.xml)                | ~ | Annuler     |
| Output stude:    | DefMax (DIC) Except        |   |             |
| Output style.    | Renvan (RIS) Export        | * |             |
|                  | Export Selected References |   |             |

### **Dans Covidence**

- 1. Cliquez sur le titre de la revue systématique.
- 2. Cliquez sur **Continue** dans la boite Full text screening.

| Full text      | screening       |                  | 491 excluded                 | 36 studies to screen |
|----------------|-----------------|------------------|------------------------------|----------------------|
| TEAM PROGR     | ESS             |                  | EMMANUELLE,<br>YOU CAN STILL |                      |
| 663<br>• DONE  | 0<br>• ONE VOTE | 36<br>• NO VOTES | 36                           | -                    |
| 🌣 Team setting | s               |                  | Continue                     | -                    |
|                |                 |                  | Vou've screened 0 studie     | s so far             |

3. Cliquez sur Bulk upload PDFs.

| ← Full text          | review              |                           |                         |
|----------------------|---------------------|---------------------------|-------------------------|
| Screen references 36 | Resolve conflicts o | Awaiting other reviewer o | Excluded references 491 |
|                      |                     |                           |                         |
|                      |                     |                           |                         |
| 🔁 Bulk upload PDFs   | -                   | •                         |                         |
| 🛧 Bulk upload PDFs   |                     | •                         |                         |

- 4. Cliquez sur **Select file** et sélectionnez le fichier XML que vous avez créé à l'étape 2.
- 5. Covidence vous demande ensuite d'ajouter les fichiers PDF d'EndNote. Dans votre ordinateur, ouvrez le dossier **.Data** qui correspond à votre bibliothèque EndNote.

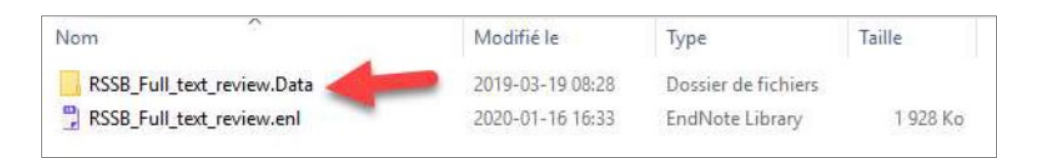

6. Glissez le dossier PDF qui se trouve dans le dossier .data que vous venez d'ouvrir sur **Drag your EndNote directory here**.

| Nom | Modifié le       | Туре                | Taille |
|-----|------------------|---------------------|--------|
| PDF | 2020-01-16 15:39 | Dossier de fichiers |        |
| rdb | 2019-05-10 15:44 | Dossier de fichiers |        |
| tdb | 2019-03-19 08:28 | Dossier de fichiers |        |

|                        | OR            |                                   |
|------------------------|---------------|-----------------------------------|
|                        | Select 1      | file                              |
|                        |               |                                   |
| hesesArticlesaLire.xml | <u> </u>      | 18/02                             |
| hesesArticlesaLire.xml | <u>«</u><br>8 | Drag your EndNote directory here. |

7. Covidence vous informera s'il n'a pas réussi à faire la correspondance entre une référence dans Covidence et une référence dans EndNote. C'est le cas, par exemple, lorsque le nom du PDF contient un caractère particulier (ex.: & : "" Ñ å). Vous pourrez ajouter les PDF à ces références manuellement.

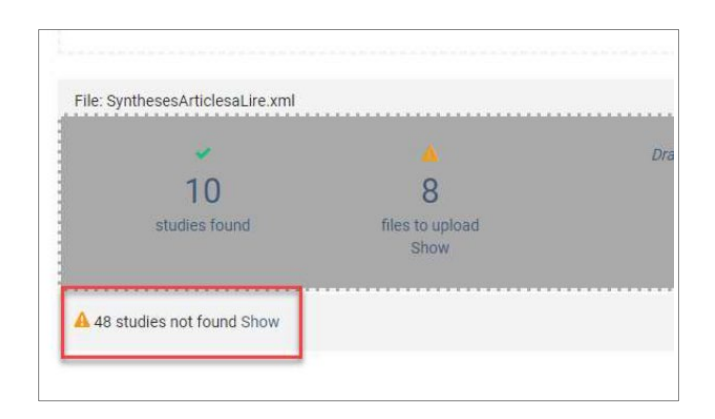

## Ajout manuel de PDF

1. Filtrez les références pour ne conserver que celles qui n'ont pas de PDF. Cliquez sur **Filter**, puis cochez la case **Only studies without full text**.

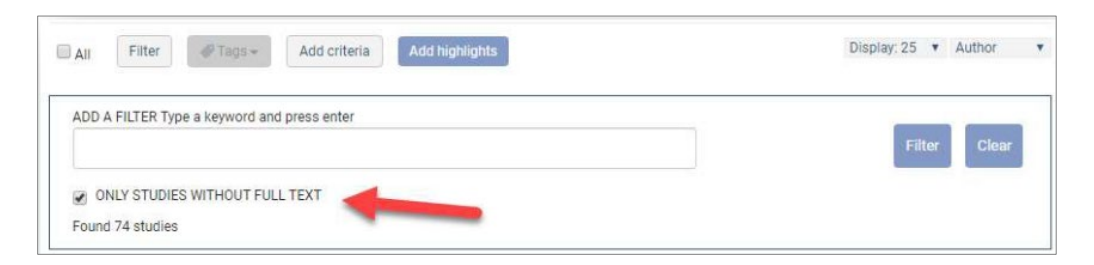

2. Pour chaque référence, cliquez sur Add full text.

| 🗐 AI | Filter #Tags+ Add criteria Add highlights                                                                                                    | Display: 25 V      | Author |
|------|----------------------------------------------------------------------------------------------------|--------------------|--------|
| AD   | DD A FILTER Type a keyword and press enter                                                                                                    | Filter             | Clear  |
| Fo   | ONLY STUDIES WITHOUT FULL TEXT                                                                                                    |                    |        |
|      | unu 74 suuues                                                                                                    |                    |        |
|      | #795 - Abreu 2018<br>Abreu: W. Tolson, D.: Jackson, G. A.: Costa, N.                                                                                                    | Include            |        |
| 0    | #795 - Abreu 2018<br>Abreu, W.; Tolson, D.; Jackson, G. A.; Costa, N.<br>A cross-sectional study of family caregiver burden and psychological distress<br>linked to frailty and functional dependency of a relative with advanced<br>dementia                                                                  | Include<br>Exclude |        |
|      | #795 - Abreu 2018<br>Abreu, W.; Tolson, D.; Jackson, G. A.; Costa, N.<br>A cross-sectional study of family caregiver burden and psychological distress<br>linked to frailty and functional dependency of a relative with advanced<br>dementia<br>Dementia (London) Jan 1 2018;0:1471301218773842<br>2018 Jan 1 | <br>Include        |        |

3. Cliquez ensuite sur Sélect. fichiers pour aller chercher le PDF dans votre ordinateur.

| Add PDF                                                               |                                              |
|-----------------------------------------------------------------------|----------------------------------------------|
| Study title: A cross-sectional study of family ca<br>Upload PDF files | aregiver burden and psychological distress l |
| You can select multiple files to be uploaded for                      | r this reference.                            |
| Add a reference URL                                                   | 7                                            |
|                                                                       |                                              |
| Cancel                                                                | Finished                                     |